1- kamusm.gov.tr adresine giriş yapıp sayfa sağ üst köşesinde bulunan Online İşlemler'e tıklayın.

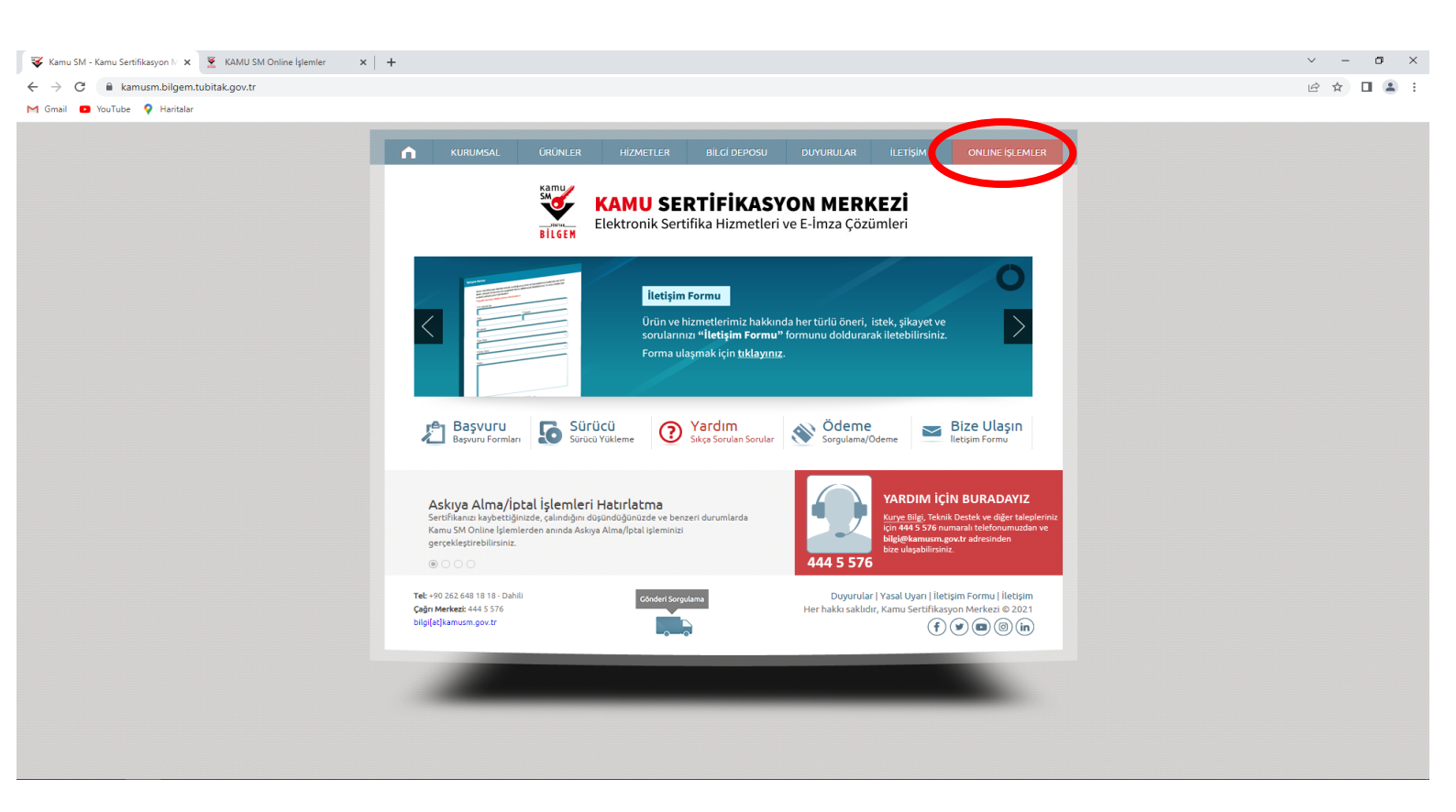

2- Gelen ekrandan Giriş butonuna tıklayınız.

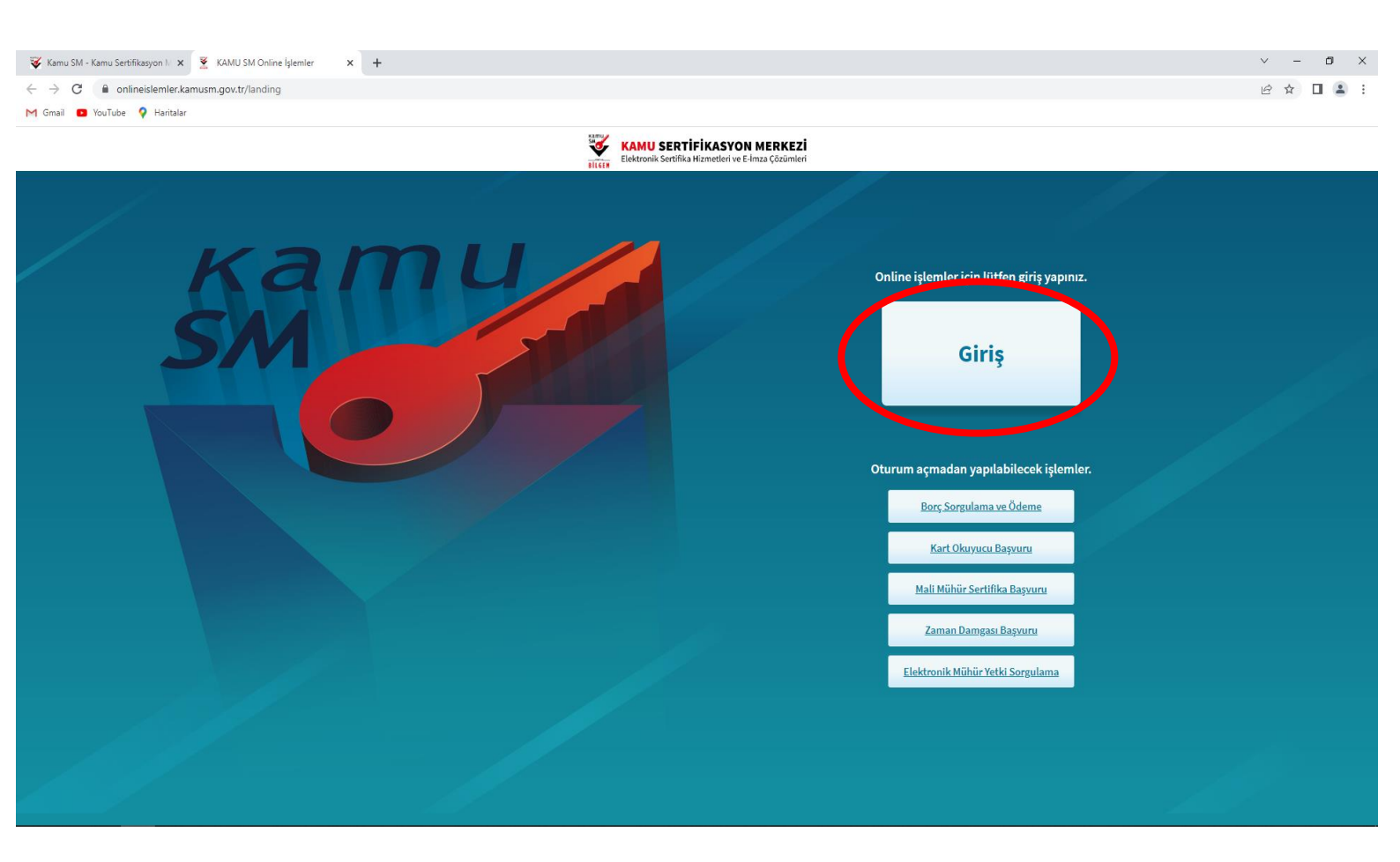

3- E-imza kullanım süreniz henüz dolmadıysa sekmelerden e-imza bölümünü, e-imza süreniz dolduysa e-Devlet bölümünü seçerek sisteme giriş yapınız.

| ← → C @ getit.kamusm.gov.tr/OAuth2/MainController/verifyIdentity       M Gmail     © YouTube     ♥ Haritalar                                                                                                    |  |
|----------------------------------------------------------------------------------------------------|--|
|                                                                                                    |  |
| KAMU SERTİFİKASYON MERKEZİ                                                                                                    |  |
|                                                                                                    |  |
| 🚱 Merkezi Kimlik Doğrulama Sistemi                                                                                                    |  |
| Giriş Yapılacak Adres       : https://onlineislemler.karnusm.gov.tr         Giriş Yapılacak Uygularna       : Kamu Sertifikasyon Merkezi Online İşlemler Sayfası                                                                                                    |  |
| e-Imza e-Devlet       Imza     e-Devlet       Imza       Imza       Imza       Imza       Imza       Imza       Imza       Imza       Imza       Imza               Imza                                                                                                    Image: Devlet <td></td> |  |
| T.C. Kimlik No                                                                                                    |  |
| © Kamu SM, Tum hakan saki-dir. Yasal Uyan   lastjan                                                                                                    |  |
|                                                                                                    |  |
|                                                                                                    |  |
|                                                                                                    |  |
|                                                                                                    |  |

4- E-imza ile giriş yaptıktan sonra gelen ekranda 2. Maddede bulunan "indirmek için tıklayınız." Linkine tıklayıp bilgisayarınıza indirilen uygulamayı çalıştırın ve doğrulama kodunu kopyalayın. (Not: uygulama indirilemezse sol alt köşeden son indirilen uygulamanın sağ yanında bulunan ok işaretine tıklayıp sakla seçeneğini seçiniz.)

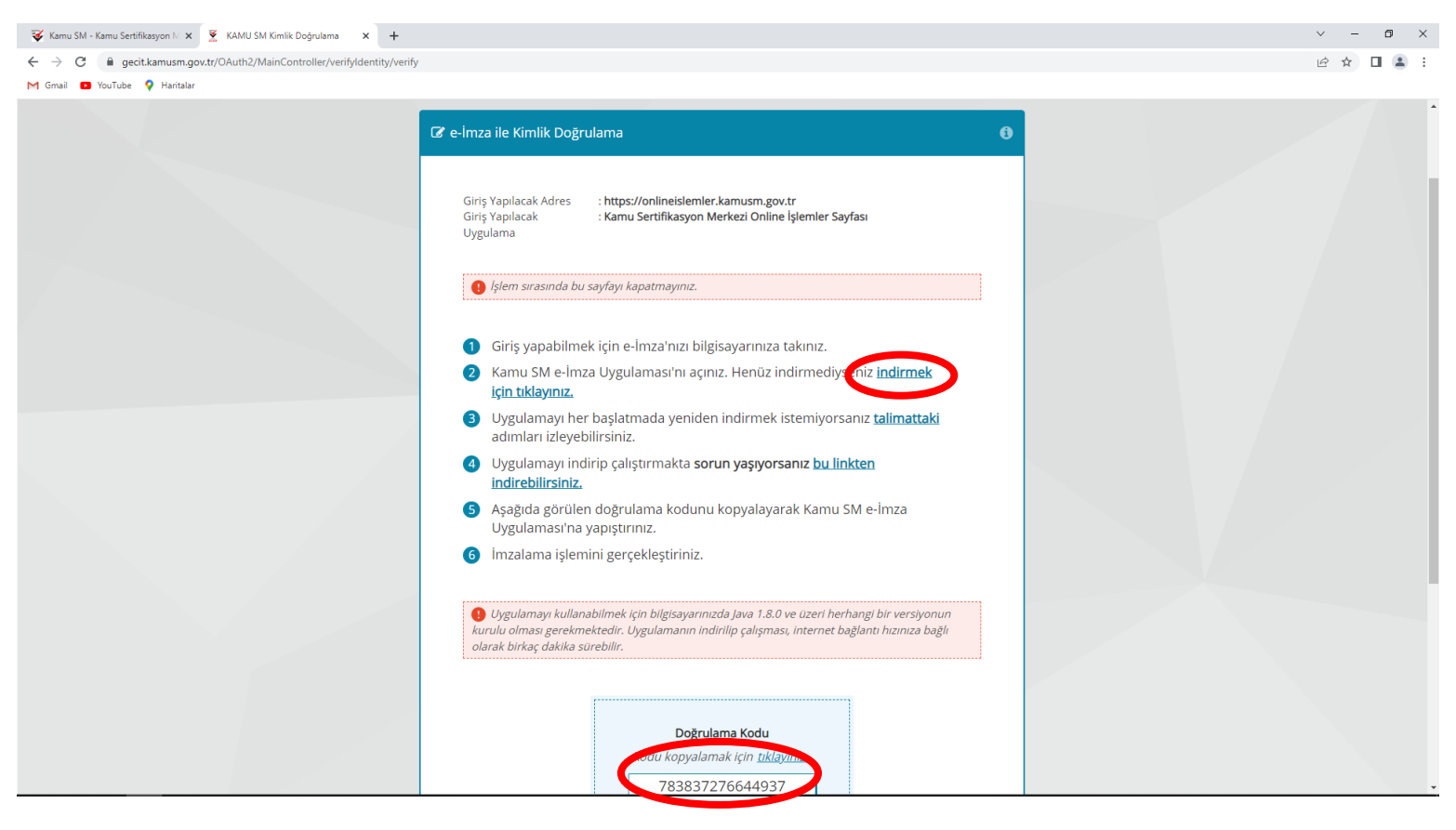

5- Uygulama açıldıktan sonra web sitesinden kopyaladığınız doğrulama kodunu yapıştırıp ok işaretine tıklayınız.

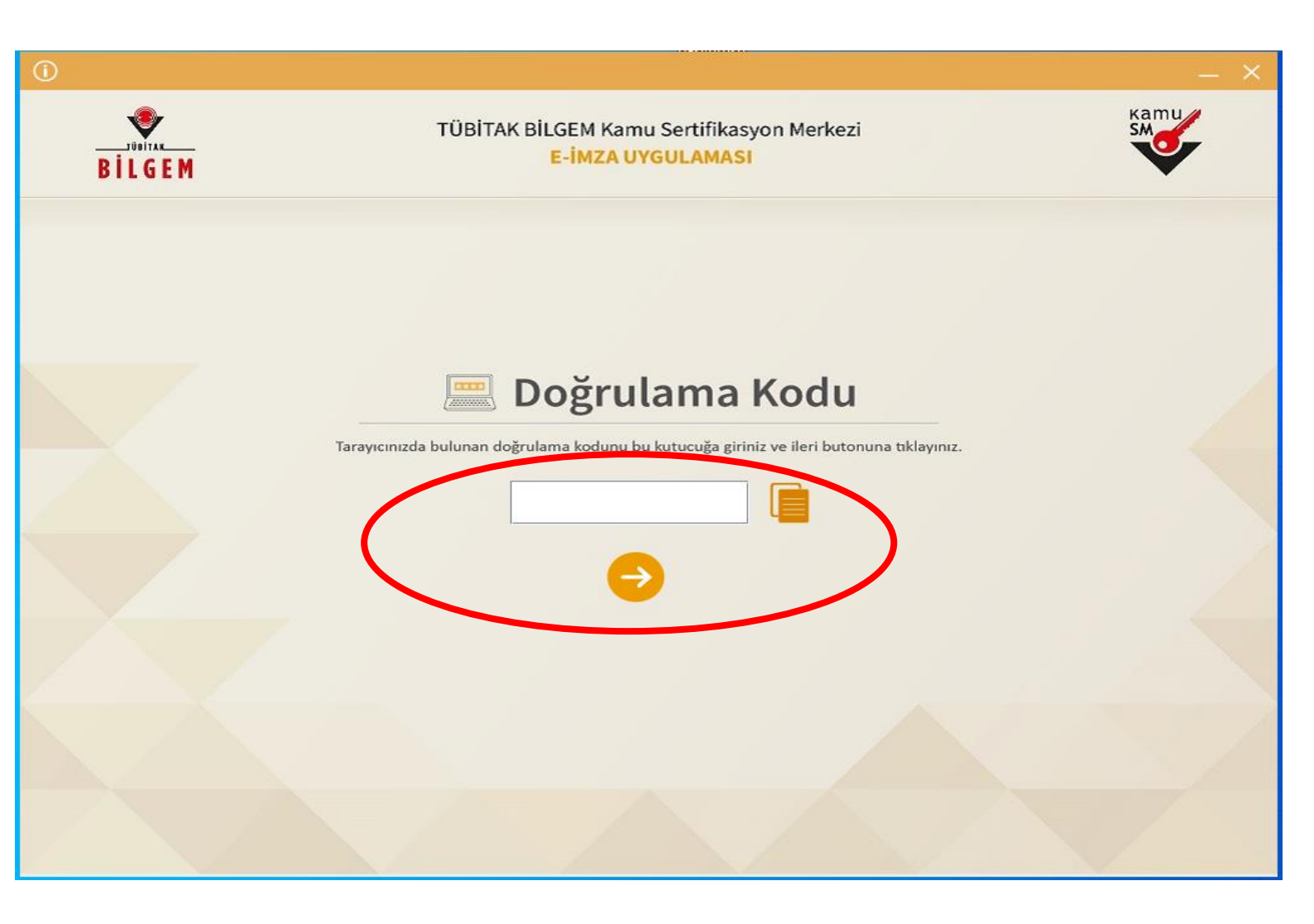

# 6- Nes İşlemleri butonuna tıklayınız.

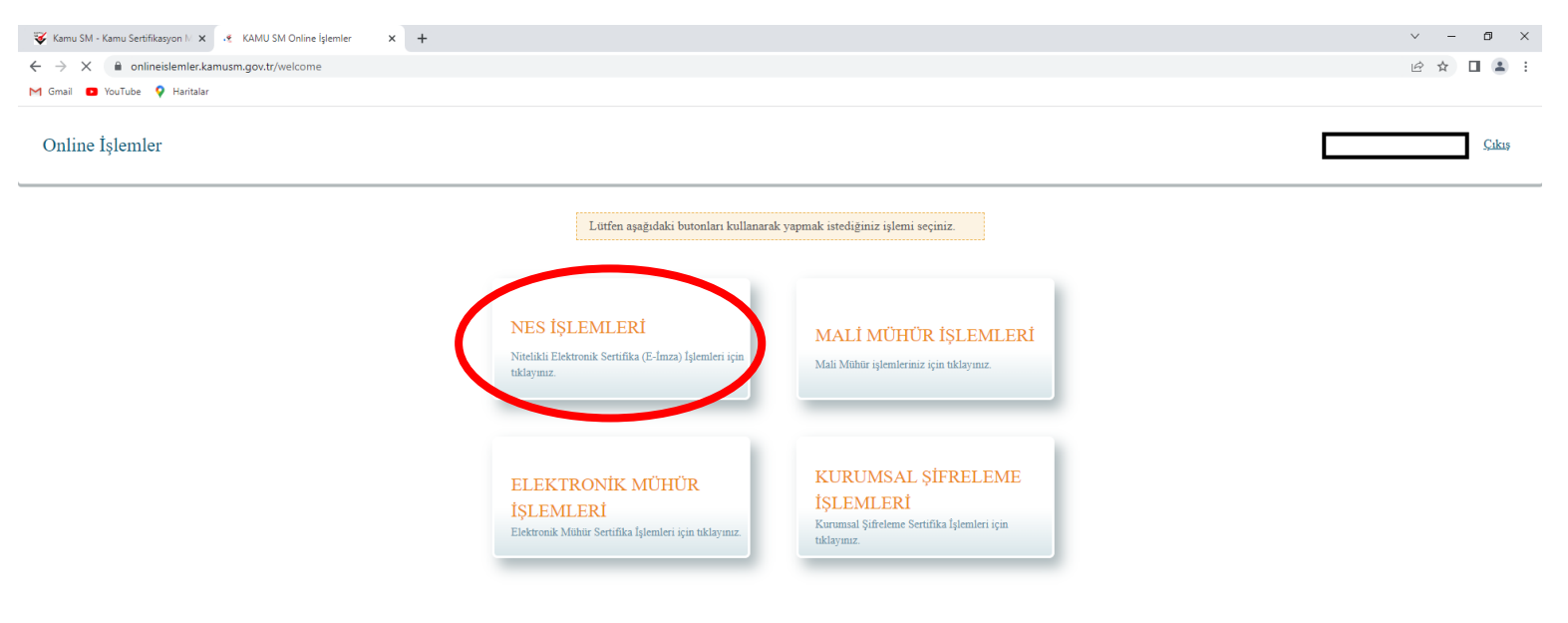

## 7- Bireysel İşlemler butonuna tıklayınız.

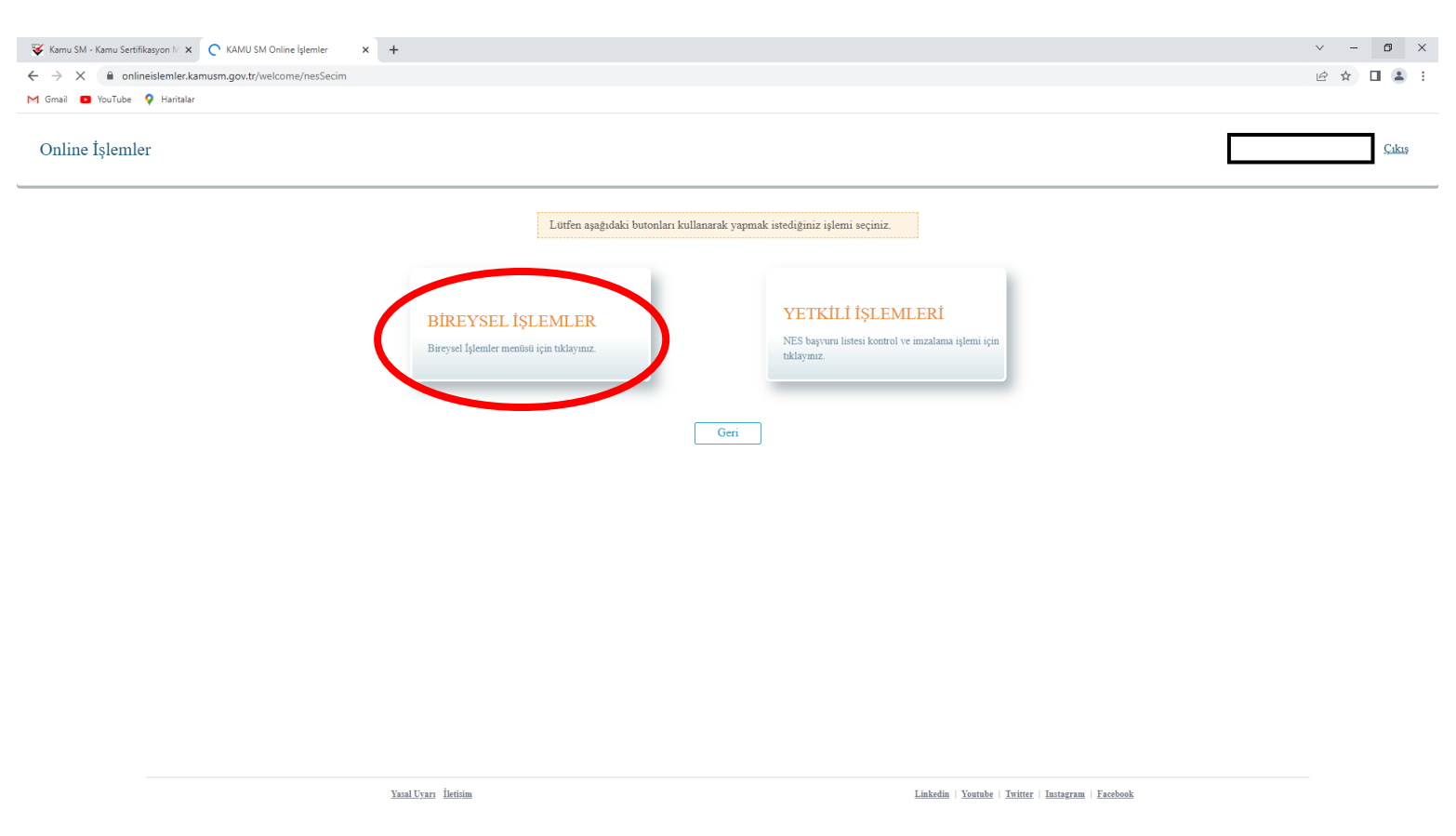

### 8- Başvuru İşlemleri butonuna tıklayınız.

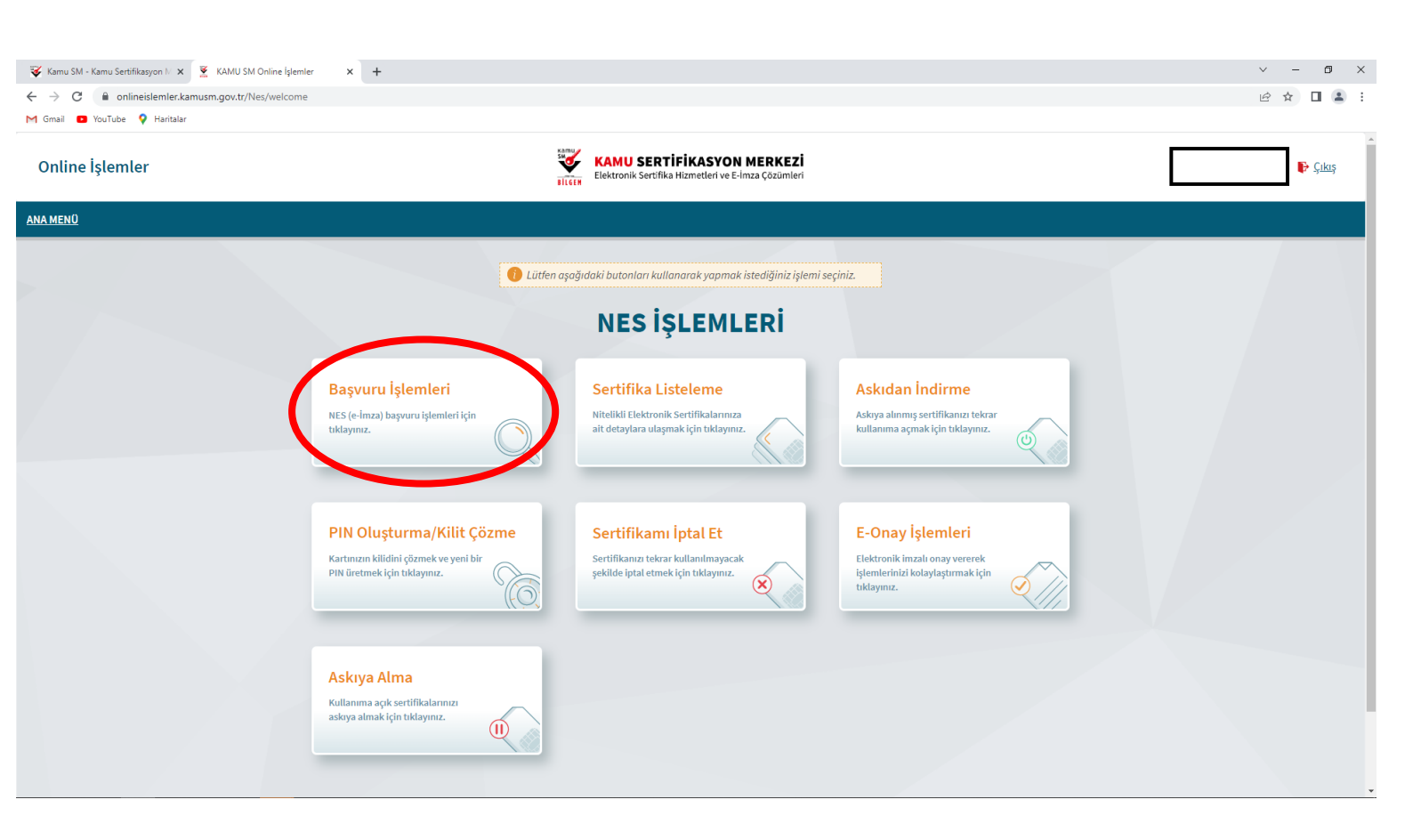

#### 9- Başvurularım butonuna tıklayınız.

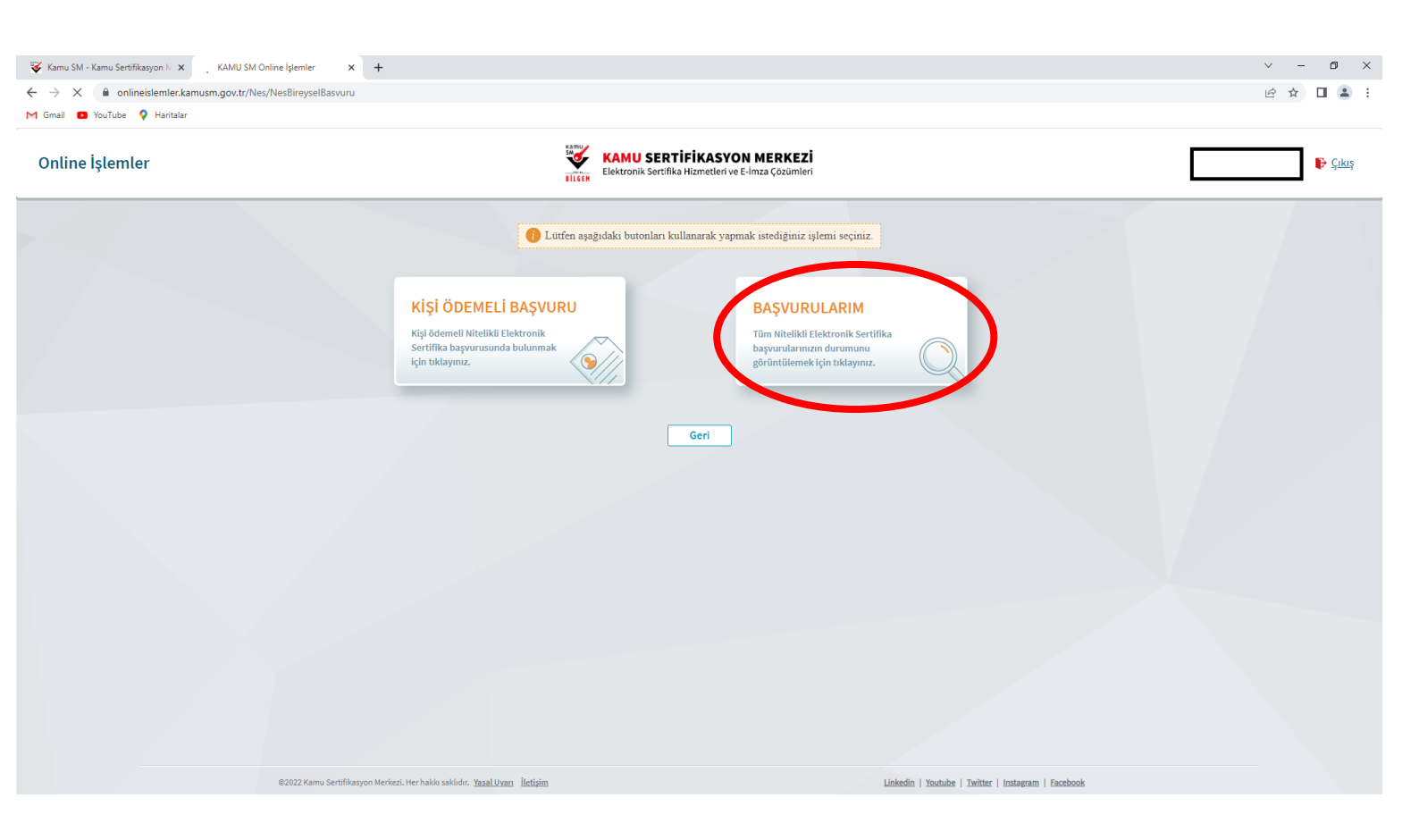

## 10- Başvuruyu Tamamla butonuna tıklayınız.

| 😻 Kamu SM - Kamu Sertifikasyon 🛚 🗙 💆 | KAMU SM Online İşlemler 🗙 🕂                                                     |                                                                                                    |                                                                            |                                                                     | v – Ø X   |
|--------------------------------------|---------------------------------------------------------------------------------|----------------------------------------------------------------------------------------------------|----------------------------------------------------------------------------|---------------------------------------------------------------------|-----------|
| ← → C 🏻 nlineislemler.kamus          | m.gov.tr/Nes/NesBasvurulari                                                     |                                                                                                    |                                                                            |                                                                     | 년 ☆ 🛛 😩 : |
| M Gmail 💿 YouTube 💡 Haritalar        |                                                                                 |                                                                                                    |                                                                            |                                                                     |           |
| Online İşlemler                      |                                                                                 | Singer Elekt                                                                                                    | MU SERTİFİKASYON MERKEZİ<br>ronik Sertifika Hizmetleri ve E-İmza Çözümleri |                                                                     | 🖡 Стра    |
| ANA MENÜ                             |                                                                                 |                                                                                                    |                                                                            |                                                                     |           |
|                                      |                                                                                 |                                                                                                    |                                                                            |                                                                     |           |
|                                      |                                                                                 |                                                                                                    |                                                                            |                                                                     |           |
|                                      |                                                                                 |                                                                                                    |                                                                            |                                                                     |           |
|                                      | Başvurularım                                                                    |                                                                                                    |                                                                            | Nitelikli Elektronik Sertifika                                      |           |
|                                      | Basvuru güncellemelerin                                                         | iin ve veni vapıları başvuruların sisteme va                                                                      | ınsıması birkac dakika sürebilir.                                          |                                                                     |           |
|                                      |                                                                                 |                                                                                                    | ,                                                                          |                                                                     |           |
|                                      | Sipariş No                                                                      | Başvuru Tarihi                                                                                                    | Başvuru Durumu                                                             | İşlem                                                               |           |
|                                      |                                                                                 | 03/10/2022                                                                                                    | Başvuru Formu Bekleniyor                                                   | Başvuruyu Tamamla                                                   |           |
|                                      | Başvuru Formu Bekleniyor:                                                       |                                                                                                    |                                                                            |                                                                     |           |
|                                      | a. Daha önce e-Onay verme işlemini ge                                           | mamlanmamış veya torm Kamu Sm ye iletilmemiştir.<br>erçekleştirdiyseniz başvurunuzun e-Onaylı tamamlanma          | sı için forma giriş yaparak son aşamada e-Onaylı başvuruyu seçme           | niz gerekmektedir.                                                  |           |
|                                      | b. Formu e-İmzalı/e-Onaylı doldurduğu<br>İdari Bina P.K. 74, Gebze 41470 KOCAEL | unuz takdirde sistemlerimize anında yansımaktadır. Isla<br>J " adresine posta yoluyla gönderilmesi gerekmektedir. | k imzalı doldurulması halinde " Kamu Sertifikasyon Merkezi, Barış I        | Aahallesi Doktor Zeki Acar Caddesi, TÜBİTAK Gebze Yerleşkesi BİLGEM |           |
|                                      |                                                                                 |                                                                                                    |                                                                            |                                                                     |           |
|                                      |                                                                                 | 17/01/2020                                                                                                    | Teslim Edildi                                                              | Detaylar                                                            |           |
|                                      | Teslim Edildi: Sertifikanız tarafınıza te                                       | slim edilmiştir. Sertifikanızı kullanabilmek için <u>Sertifikar</u>                                               | <u>nı Aldım Ne Yapmalıyım?</u> sayfasındaki adımları dikkatlice takip edi  | niz.                                                                |           |
|                                      |                                                                                 |                                                                                                    |                                                                            |                                                                     |           |
|                                      |                                                                                 |                                                                                                    | 1                                                                          |                                                                     |           |
|                                      |                                                                                 |                                                                                                    |                                                                            |                                                                     |           |
|                                      |                                                                                 |                                                                                                    | Ana Sayfa                                                                  |                                                                     |           |
|                                      |                                                                                 |                                                                                                    |                                                                            |                                                                     |           |

#### 11- Başvuruyu Tamamla butonuna tıklayınız.

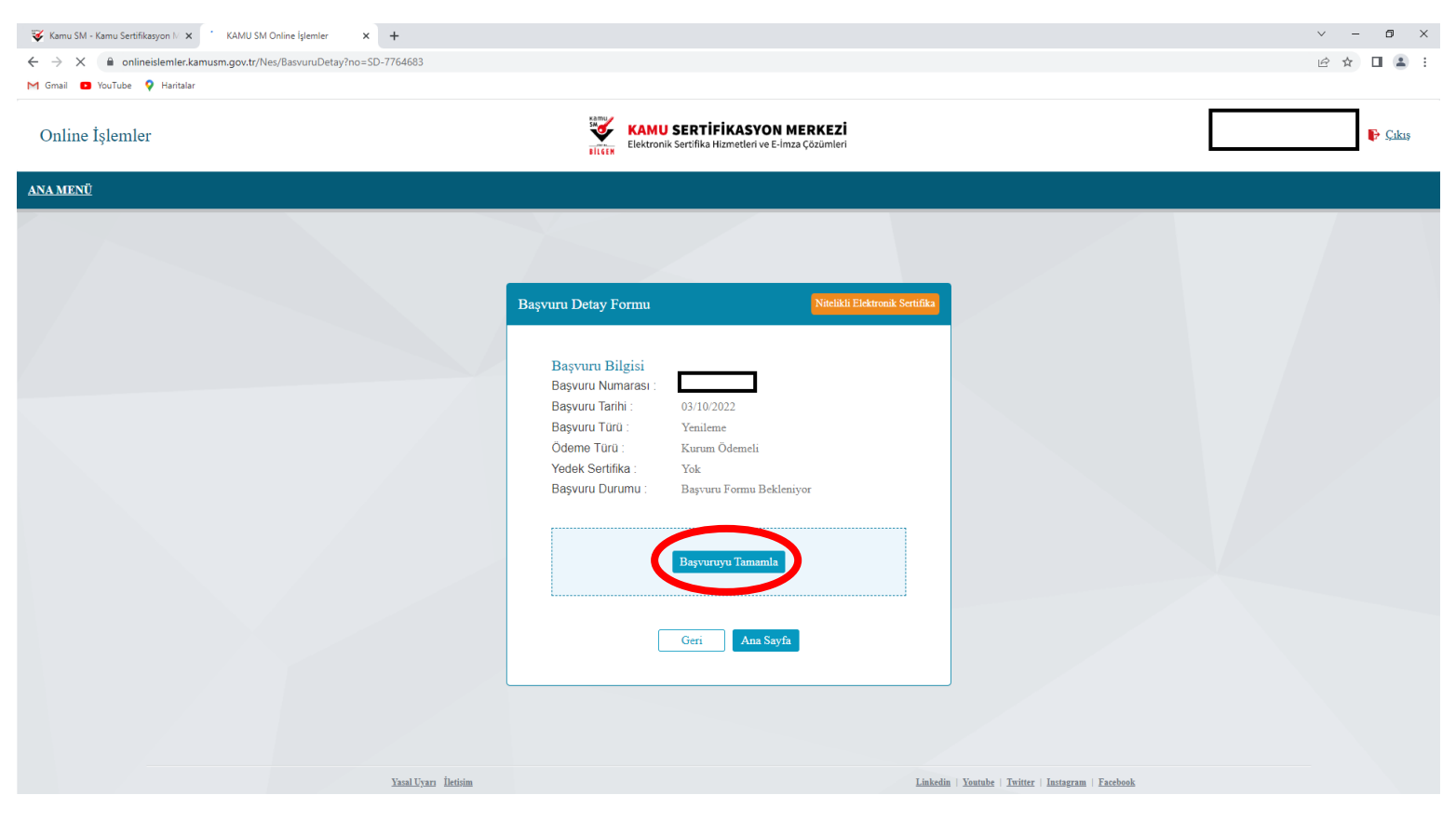

## 12- Formu doldurup Devam butonuna tıklayınız.(Not: Sertifika internette yayınlanmasın.)

| 😻 Kamu SM - Kamu Sertifikasyon N 🗴 📓 KAMU SM Online İşlemler 🗙 🕇 |                    |                     | ✓ - ₫ ×   |
|------------------------------------------------------------------|--------------------|---------------------|-----------|
| ← → C  a onlineislemler.kamusm.gov.tr/Nes/Basvurulslemleri       |                    |                     | 🖻 🖈 🔲 😩 : |
| M Gmail 🖪 YouTube ♀ Haritalar                                    |                    |                     |           |
|                                                                  | İletişim Bilgisi   |                     |           |
|                                                                  | e-Posta * 👔        |                     |           |
|                                                                  | e-Posta            |                     |           |
|                                                                  | Cep Telefonu *     | Operatör *          |           |
|                                                                  | Cep Telefon        | Türk Telekom 🗸      |           |
|                                                                  | Bilgi Kanalı *     |                     |           |
|                                                                  | Seçiniz 🗸          |                     |           |
|                                                                  |                    |                     |           |
|                                                                  |                    |                     |           |
|                                                                  | Kurum Bilgisi      |                     |           |
|                                                                  | Kurum Adı *        |                     |           |
|                                                                  | ADALET BAKANLIĞI   |                     |           |
|                                                                  | Çalıştığı Birim *  | Unvan *             |           |
|                                                                  | Çalıştığınız Birim | Kurumdaki Unvanınız |           |
|                                                                  | İş Telefonu        | Dahili              |           |
|                                                                  | lş Telefonu        | Dahili              |           |
|                                                                  | Teslimat Bilgisi   |                     |           |
|                                                                  | Adres Tipi *       |                     |           |
|                                                                  | Seçiniz 🗸          |                     |           |
|                                                                  |                    |                     |           |
|                                                                  |                    |                     |           |
|                                                                  | Iptal Et           | Devam               |           |
|                                                                  |                    |                     |           |

13- Cep telefonunuza gelen şifreyi ilgili alana girip Devam butonuna tıklayınız.

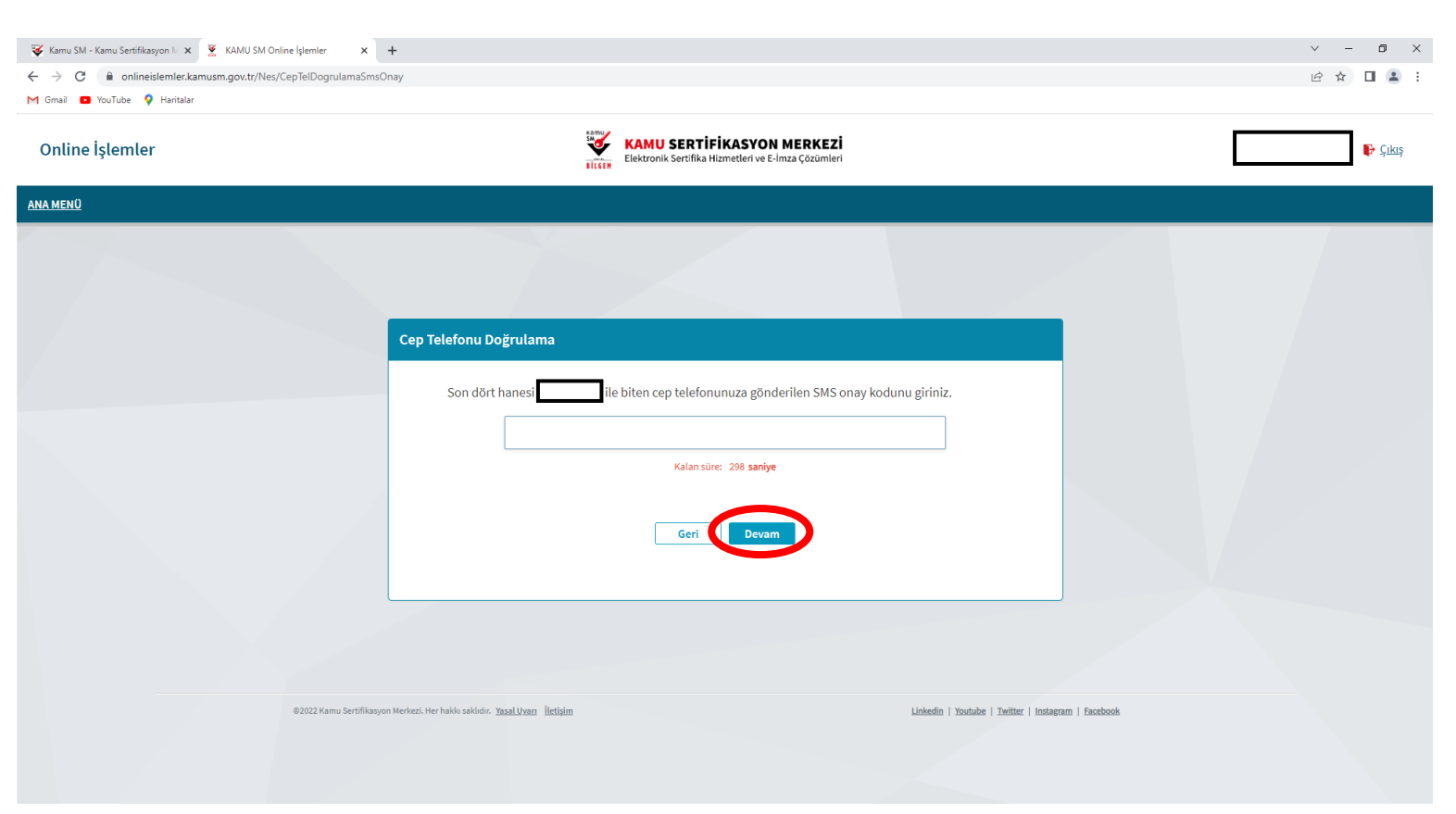

14- E-imza kullanım süreniz henüz dolmadıysa sekmelerden e-İmza ile Onayla bölümünü, e-imza süreniz dolduysa Islak İmzalı Onayla bölümünü seçiniz. (Not: Islak imzalı başvuru seçeneğini seçtiyseniz indirilen formu imzalayıp Bilgi İşlem Bürosuna teslim ediniz.)

| 😵 Kamu SM - Kamu Sertifikasyon 🛛 🗙 📓 KAMU SM Online İşlemler 🛛 🗙 | +                                                                                                    |                                                                                                    |                   | ~ - 0 × |
|------------------------------------------------------------------|----------------------------------------------------------------------------------------------------|----------------------------------------------------------------------------------------------------|-------------------|---------|
| ← → C 🔒 onlineislemler.kamusm.gov.tr/Nes/Basvurulslemleri?ste    | p=onay                                                                                                    |                                                                                                    |                   | @☆□≗:   |
| M Gmail 😐 YouTube 💡 Haritalar                                    |                                                                                                    |                                                                                                    |                   |         |
| <u>ANA MENÜ</u>                                                  |                                                                                                    |                                                                                                    |                   | 1       |
|                                                                  |                                                                                                    |                                                                                                    |                   |         |
|                                                                  | Başvuru İşlemleri                                                                                                    | Nitelikli Elek                                                                                                    | ktronik Sertifika |         |
|                                                                  | Easyuru<br>Bigileri<br>1<br>Lütten onaylama yönter                                                                                                    | 2 3<br>Onay Sonuç                                                                                                    |                   |         |
|                                                                  | e-İmza ile Onaylama<br>Bu onay yönteminin seçilmesi halinci<br>Sertifika Taahütnamesi elektronik or<br>elektronik imzanız ile işlem yaptıktar<br>gerek kalmayacaktır. | de başvuru formu ve <mark>Nitelikli Elektronik</mark><br>tamdan Kamu SM'ye ulaşacağından<br>n sonra başka herhangi bir işlem yapmanıza<br><b>L</b> c-Imza ile Onayla |                   |         |
|                                                                  | Islak İmza ile Onaylama<br>Bu onay yönteminin seçilmesi halinc<br><u>Sertifika Taahütnames</u> i 'ni indirip ısl<br>gerekmektedir.                                    | de başvuru formu ve <u>Nitelikli Elektronik</u><br>ak imzalı halini Kamu SM'ye iletmeniz<br><u>Q</u> . Islak İmzalı Onaylamak için Formu İndir                       |                   |         |

15- 4. Adımda indirdiğiniz uygulamayı tekrar çalıştırıp aynı adımları tekrarlayın.

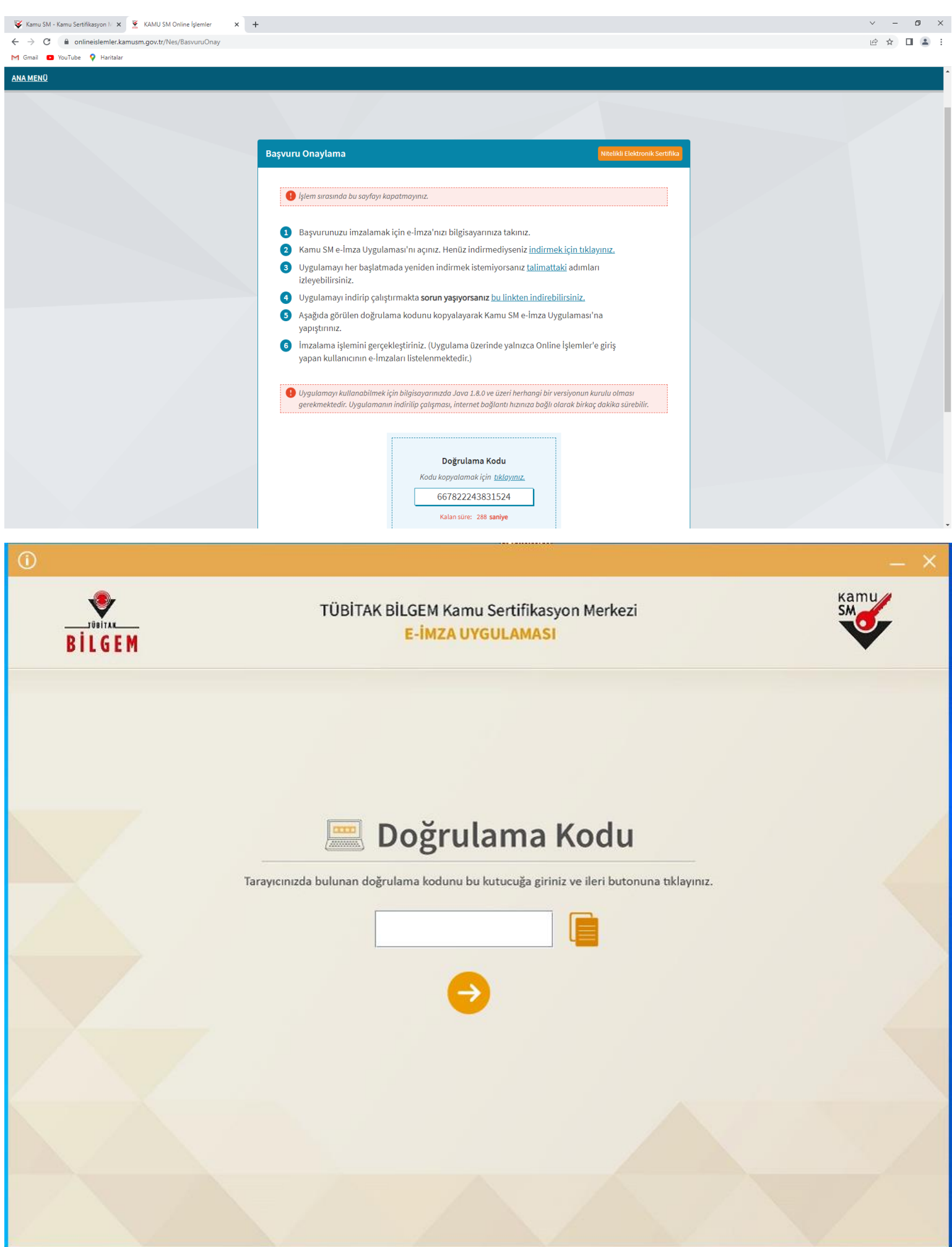

16- Üretim bekleniyor uyarısını gördüyseniz işleminiz başarıyla tamamlanmıştır. Tüm açık ekranları kapatabilirsiniz.

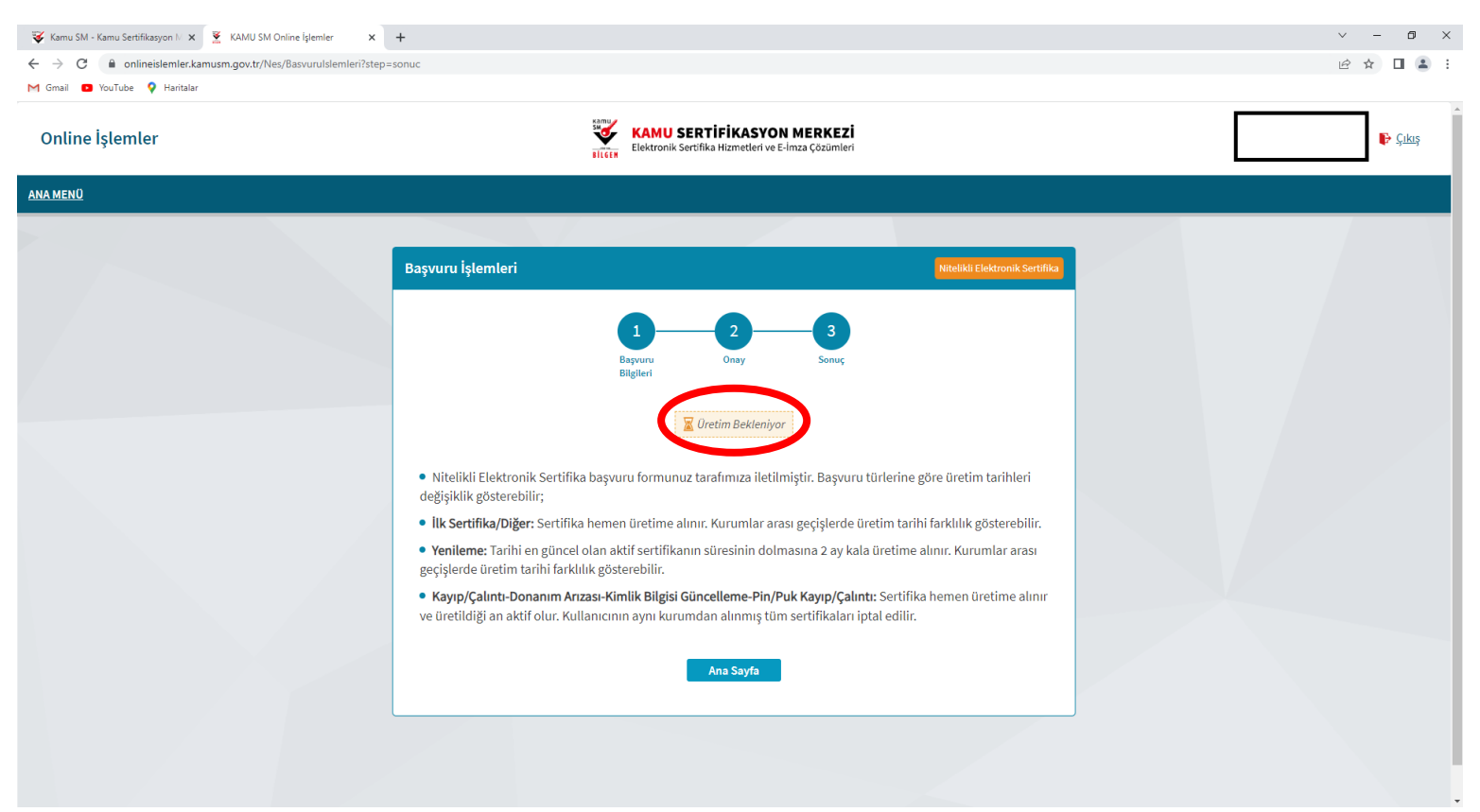